## 英語多読用電子ブックの閲覧方法

### ※以下の方法は電子ブックを学内で閲覧する方法になります。

①図書館ホームページから図書館蔵書検索 OPAC にアクセス

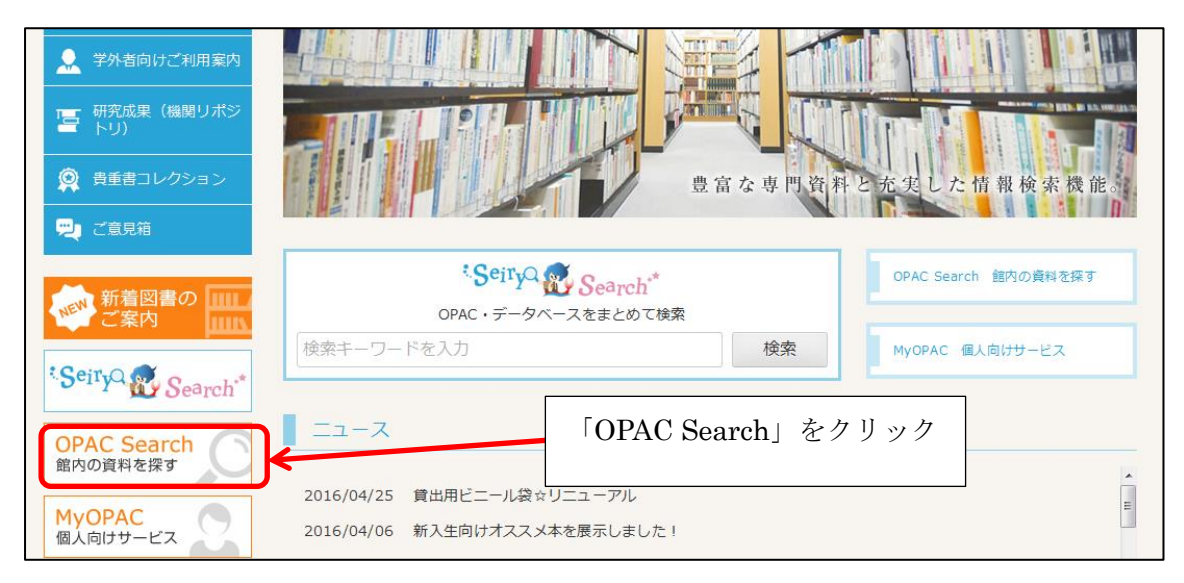

## ②英語多読用電子ブックレベル別のリストを開く

| 学校法人 紙调青版学習<br>新潟青陵大学<br>新潟青陵大学短期大学部     図書館OPAC<br>Nigata Seiryo University Library OPAC |                                                                                              |                     |                  |            |                 |  |  |
|-------------------------------------------------------------------------------------------|----------------------------------------------------------------------------------------------|---------------------|------------------|------------|-----------------|--|--|
| OPAC ヘルブ 入:                                                                               | 力補助 English                                                                                  | Seiryo Search       | 質問·相談·要望         | 図書館HP      | 新潟青陵大学          |  |  |
| 図書館サービス                                                                                   | 新潟青陵大学OPAC                                                                                   | CiNii Books CiNii A | Articles JAIRO I | 立国会図書館サーチ  | Amazon          |  |  |
| 図書新着案内<br>ベストリーディング                                                                       | <b>簡易検索   詳細検索</b>                                                                           |                     |                  |            |                 |  |  |
| 大学シラバス掲載図書<br>短大シラバス掲載図書<br>英語多読用電子ブック                                                    |                                                                                              | 「英語多詞               | 売用電子ブック          | <br>」をクリック | クリア           7 |  |  |
| 雑誌最新巻号実内<br>雑誌タイトルリスト                                                                     | 利用者サービス「MyOPAC」について                                                                          |                     |                  |            |                 |  |  |
| 電子ジャーナルタイトルリスト<br>視聴覚メディア新着案内                                                             | MyOPACIEログインすることにより、各種サービスが利用可能です。<br>※学内の学生・教職員限定のサービスです。<br>※利用後は必ずログアウトボタンを押してから終了してください。 |                     |                  |            |                 |  |  |
| 視聴覚メディアタイトルリスト                                                                            | 【利用できるサービス】                                                                                  |                     |                  |            |                 |  |  |

# ③レベルから電子ブックを選ぶ

| 英語多読用電子ブック                               | 英語多読用電子ブック                                                                                                    |
|------------------------------------------|----------------------------------------------------------------------------------------------------|
| 【新潟青陵大学】                                 | 【新潟青陵大学】 本のタイトルをクリック                                                                                                    |
| ABCDEFGHIJKLMNOPQRS                      |                                                                                                    |
| あかさたなはまやらわ                               | Level1                                                                                                    |
| その他                                      |                                                                                                    |
| Level0                                   | Around the world in eighty days / Jules Verne ; retold by María José Lobo and<br>Pepita Subirà<br>electronic bk., electronic bk Oxford : Macmillan Heinemann ELT , 2008 (Macmillan<br>readers. 1, Starter level) |
| ▶ Level1<br>Level1<br>▶ Level2 レベルを      | The bear's mouth / written by Rob Waring and Maurice Jamall<br>: electronic bk Boston : Cengage Learning , c2006 (The bear's mouth / written<br>by Rob Waring ; Maurice Jamall ; level 5)                        |
| Level2<br>Level3<br>Level3<br>Level3     | The big test / written by Rob Waring and Maurice Jamall<br>: electronic bk Boston : Cengage Learning , c2006 (The big test / written by<br>Rob Waring ; Maurice Jamall ; level 5)                                |
| Level4                                   | Blue fins / Sarah Axten ; [illustrated by David Dowtown]<br>electronic bk., electronic bk Oxford : Macmillan Heinemann , 2005 (Macmillan readers.<br>1. Starter level)                                           |
| Level6     Level6     Level7t <u>k</u> L | Boys vs. girls / written by Rob Waring and Maurice Jamall<br>: electronic bk Boston : Cengage Learning , c2007 (Boys vs. girls / written by<br>Rob Waring ; Maurice Jamall ; level 5)                            |
| Level/以上                                 |                                                                                                    |

④電子ブックにアクセスする

| ー CPITA Subira<br>Macmillan readers. 1, Starter level)<br>田 詳細を表示 |       |                | 「e-BOOK」をクリック |           |     |        |               |      |    | メール送信  |
|-------------------------------------------------------------------|-------|----------------|---------------|-----------|-----|--------|---------------|------|----|--------|
|                                                                   | 已來る所  | 巻次             | 請求記号          | 登録番号      | 状 態 | コメント   | ISBN          | 請求メモ | 予約 | シラバス図書 |
|                                                                   | 電子ブック | electronic bk. |               | EB0001007 |     | Level1 | 9780230418424 |      |    | Level1 |

### ⑤電子ブックを開く

※電子ブックのプラットフォームは「EBSCOhost NetLibrary」と「Maruzen Ebook Library」の2種類あります。開いたプラットフォームによって、以下の手順(A)(B)ど ちらかに進んでください

※1冊につき1人だけ閲覧することができます。

## (A)「EBSCOhost NetLibrary」での開き方

| 新規検索 辞書                         | <b>電子書籍</b>       |                           | サインイン 🚄 フォルダ ユーザー設定 言語・ 司書                                                                                            |  |  |  |  |  |
|---------------------------------|-------------------|---------------------------|----------------------------------------------------------------------------------------------------|--|--|--|--|--|
|                                 | 検索中 : eBook Colle | ection (EBSCOhost)  データベー |                                                                                                    |  |  |  |  |  |
| EBSCOhost                       | AN 527508         |                           | フィールドの選択(オ 🔻 検索 クリア ?                                                                                                 |  |  |  |  |  |
|                                 | AND -             |                           | フィールドの選択 (オ ▼                                                                                                    |  |  |  |  |  |
|                                 | AND -             |                           | フィールドの選択(オ * 🕂 —                                                                                                    |  |  |  |  |  |
|                                 | 基本検索 詳細検索         | 検索履歴                      |                                                                                                    |  |  |  |  |  |
| ~                               |                   | 「PDF 全文」                  | をクリック                                                                                                    |  |  |  |  |  |
| 詳細なレ                            | ⊐-F               | Around the Wor            | d in Eighty Days                                                                                                    |  |  |  |  |  |
| PDF 全文                          | ]                 | シリーズ:                     | Macmillan Readers. 1, Starter Level                                                                                   |  |  |  |  |  |
| SEIRYO フル                       | रहेरे             | 著者:                       | Lobo, María José<br>Subirà, Pepita<br>Verne, Jules                                                                    |  |  |  |  |  |
|                                 |                   | 出版物情報:                    | Oxford : マクミラン ランゲージハウス. 2008                                                                                         |  |  |  |  |  |
| 関連情報                            |                   | リソース タイプ:                 | Around the World in<br>Egypty Days<br>Jules Venne                                                                     |  |  |  |  |  |
| 图 目次                            |                   | 説明:                       | In 1872, Englishman Phileas Fogg has many adventures trying to win a bet that he can circle the earth in eighty days. |  |  |  |  |  |
|                                 |                   | サブジェクト:                   | Voyages around the world-Fiction                                                                                      |  |  |  |  |  |
| <b>類似した検索結</b><br>SmartText 検索を | <b>果</b><br>使用。   | カテゴリー:                    | LANGUAGE ARTS & DISCIPLINES / Readers<br>FICTION / General                                                            |  |  |  |  |  |
|                                 |                   | Related ISBNs:            | 9780230722736. 9780230026742. 9780230418424.                                                                          |  |  |  |  |  |
|                                 |                   | OCLC:                     | 826900734                                                                                                    |  |  |  |  |  |
|                                 |                   | 登録番号:                     | 527508                                                                                                    |  |  |  |  |  |
|                                 |                   | 出版社の許可:                   | Print/Save 60 pages<br>Copy/Paste Allowed                                                                             |  |  |  |  |  |
|                                 |                   | 同時ユーザー レベル:               | 制限付きユーザー アクセス (1 アクセス可)                                                                                               |  |  |  |  |  |

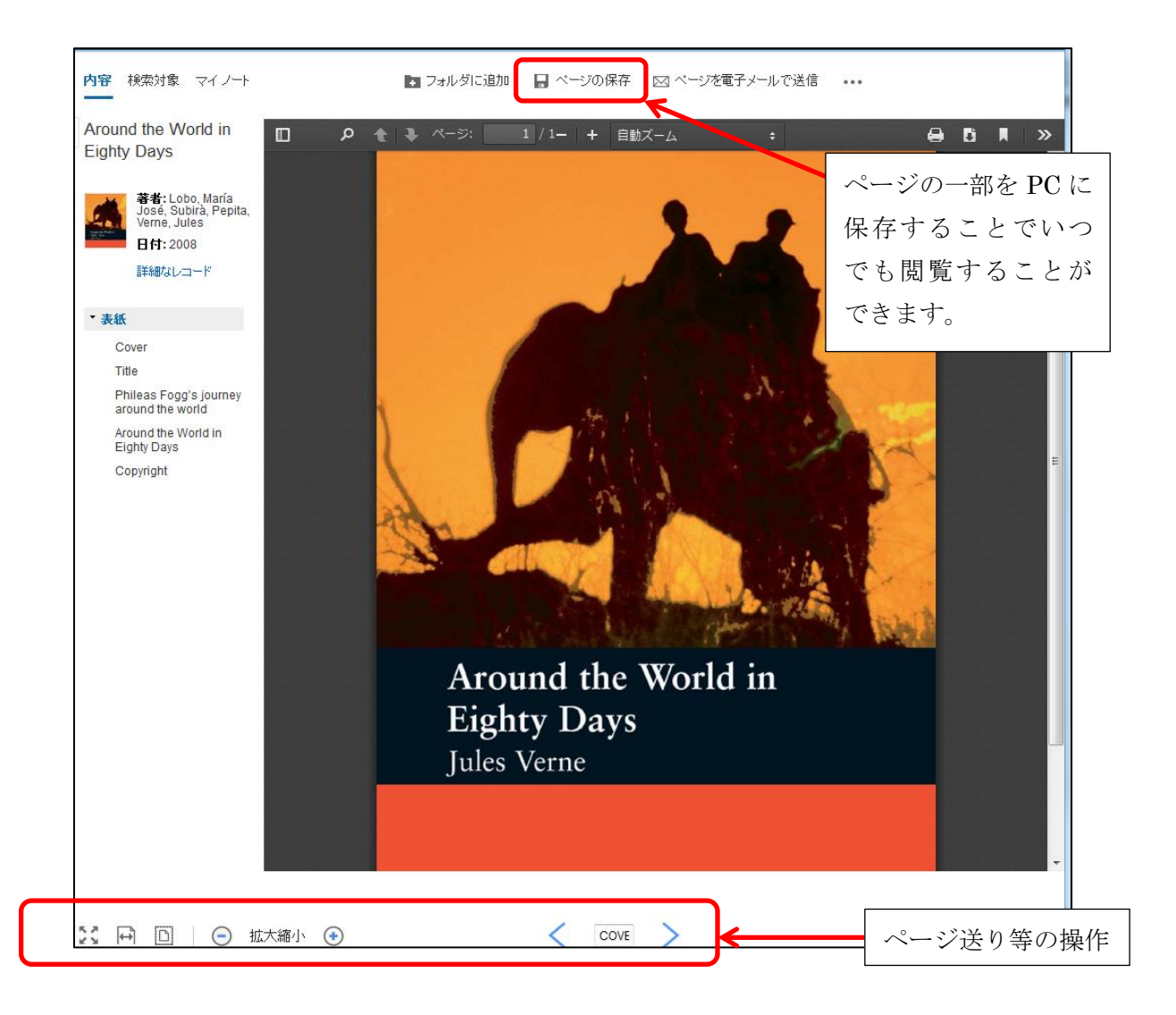

## (B)「Maruzen Ebook Library」での開き方

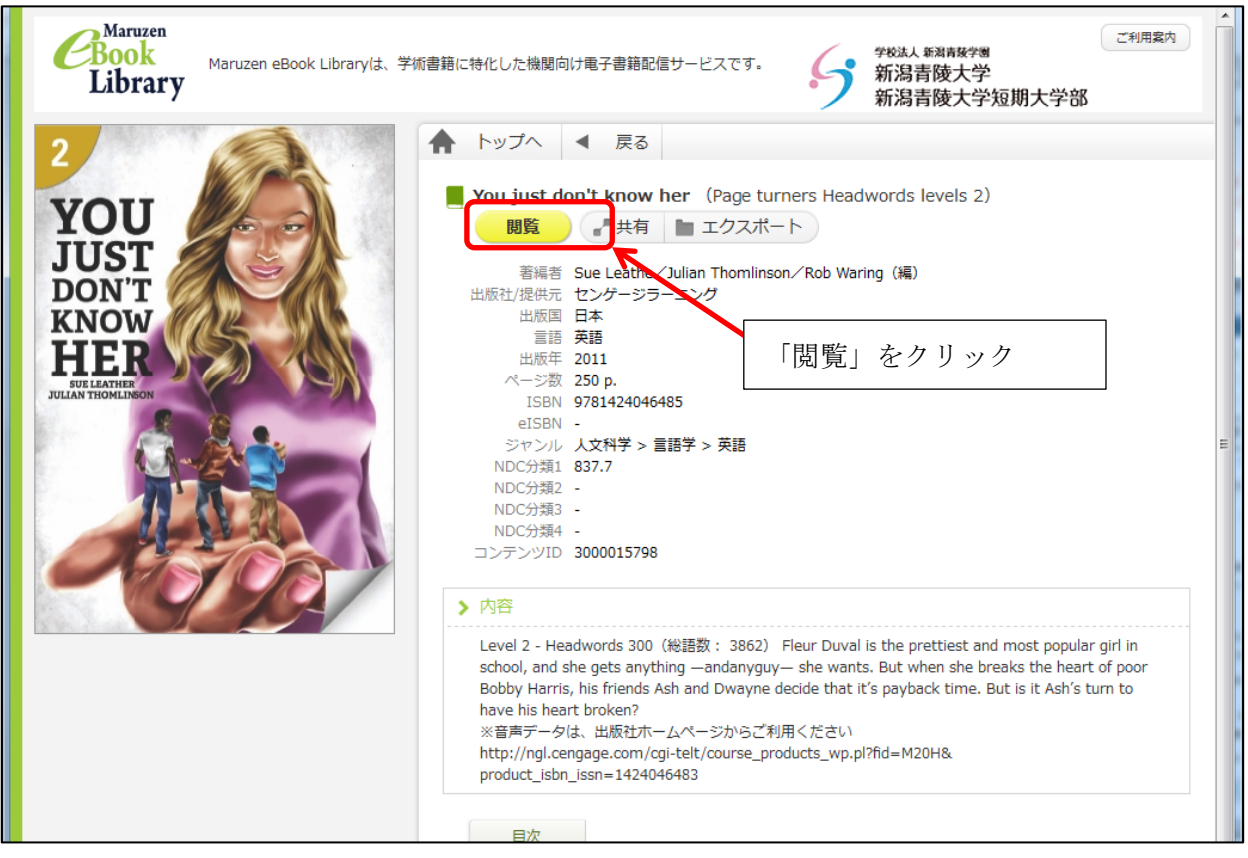

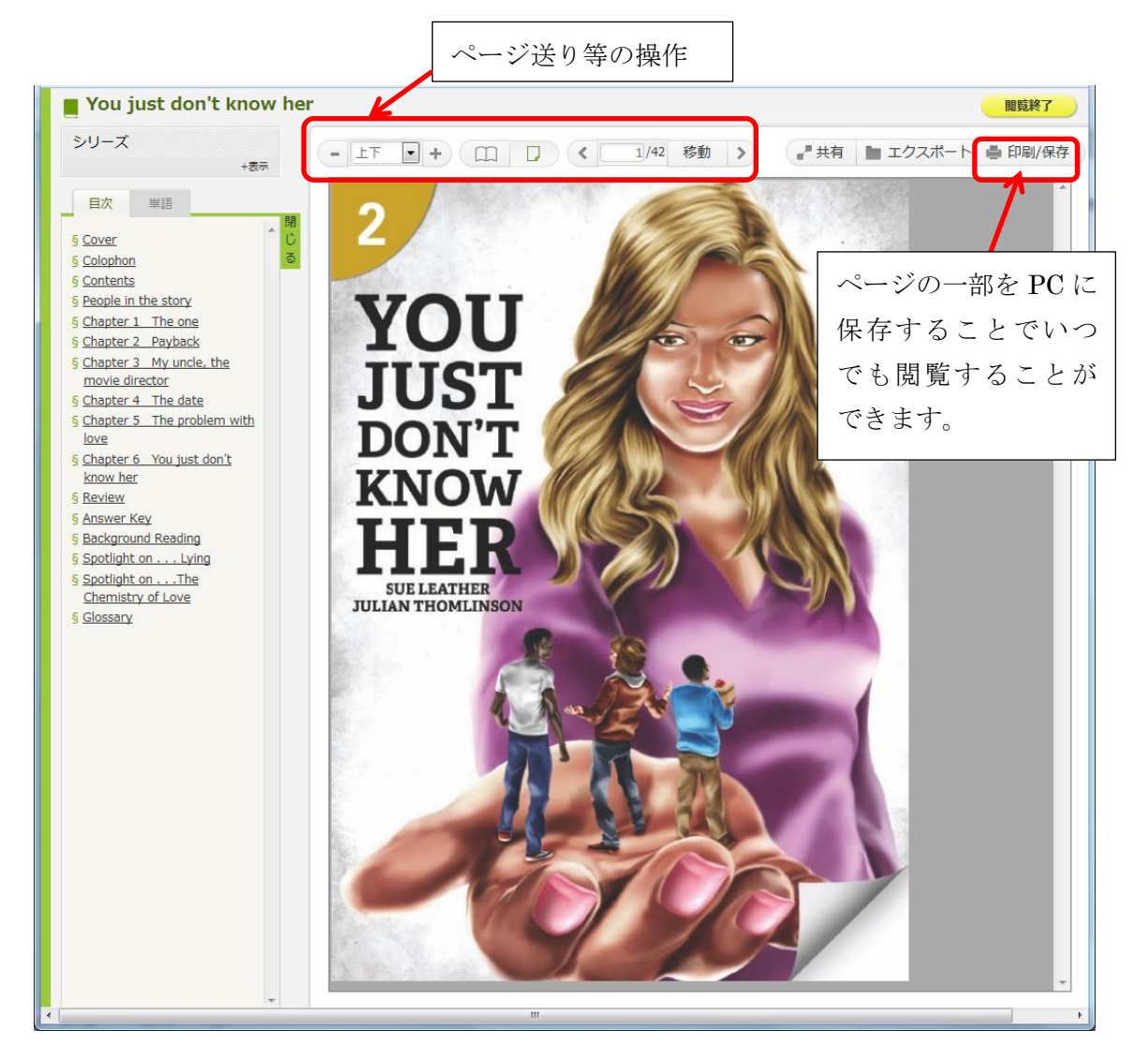

#### ※学外から電子ブックにアクセスする方法

図書館 MyOPAC のリモートアクセスサービスからアクセスできます。

| MyOPAC                                                                                                    | California (Control of Control of Cont |
|----------------------------------------------------------------------------------------------------|----------------------------------------------------------------------------------------------------|
| ■ demo2(学生用)さん                                                                                                    | 検索 キーワード履歴: ▼ × 削除                                                                                                    |
| ③7 図書館からのお知らせ                                                                                                    | <u>並び順を保存</u> 初期設定を適用                                                                                                    |
| 【Seiryoリモートアクセスの利用について】<br>MyOPACのメニューに「リモートアクセスサービス」を追加しました。<br>Seiryoリモートアクセスを利用すると、学れからしか利用できない「医中誌Web」や「開蔵」など<br>のデータベースを学外から利用することができます。<br>※「リモートアクセスサービス」のメニューが表示されていない場合は、右上の「初期設定を適<br>用」をクリックしてください。                                                                                                    | USENCIAL SECTION SECTION SE                              |
| <ol> <li>フラートサービス</li> <li>新着資料はありません。         <ul> <li>・</li> <li>・</li> <li></li> <li></li> <li></li></ul></li></ol> | 通常常問題                                                                                                    |
| <ul> <li>◎ 利用者サービス</li> <li>○ <u>貸出・予約状況</u>開会</li> <li>○ 文計構築を(各件の) 24</li> </ul>                                                                                                    | 17.48         8:30~17:00           土曜-特別開館(国家試験前)         9:30~18:00                                                                                                    |
| <ul> <li>○ 太郎(東子) 単語 1 × 2 × 2 × 3 × 3 × 3 × 3 × 3 × 3 × 3 × 3</li></ul>                                                                                                    | <ul> <li></li></ul>                                                                                                    |